# UNATTENDED DIALLING LISTS

| Noetica.                               | SYNTHESYS" CAMPAIGN MANAGER                                                                                                    | trighte Lagolt |
|----------------------------------------|----------------------------------------------------------------------------------------------------|----------------|
| Ciccel                                 | ABC ORDER DEMO                                                                                                    |                |
| - D Workspeces                         | ⊜ Workspace # Organian ▼ Fillers ⊘ Settings © Biocycling (*) Tressiellen (1) Instant                                           |                |
| ** ABC Order                           | I Summary                                                                                                    |                |
| ABC Quotes                             | Workspace Entity<br>Customers are stored in the following Entity reportiony                                                    |                |
| O-  Nortica                            | Entity Prefix                                                                                                    |                |
| Outbound Groups                        | ABCORD                                                                                                    |                |
|                                        | Workspace Call Queue<br>View a lat of all calls queued for the dieler, allowing you to search and filter using various ortena. |                |
|                                        | Queue Statistics                                                                                                    |                |
|                                        | Operations<br>Create a new Eampaign in the Workspace.                                                                          |                |
| 11 I I I I I I I I I I I I I I I I I I | + Conne Campaign                                                                                                    |                |

| Warte                 | UnotentedDislingList   |                    |      |                                                                                                    |  |
|-----------------------|------------------------|--------------------|------|----------------------------------------------------------------------------------------------------|--|
| Campaign Type         | • 📢 2000               | o 🛃 Mena           | ging |                                                                                                    |  |
| Default Dialling Mode | Lowberghet During      |                    |      |                                                                                                    |  |
| Tearna                | Autgred                |                    |      | Available                                                                                                    |  |
|                       | BK BrigTer             |                    | 0    | Ana Subi Telem 1<br>Ana Subi Telem 2<br>Asteosorrent<br>Ben<br>WK Josein<br>BR ABC Contex<br>BR ABC Contex<br>BR ABC Contex<br>BR Television<br>BR Television<br>BR Television<br>BR Television<br>Do New Cali |  |
| Application Type      | O Scriptive App        | Select             |      |                                                                                                    |  |
|                       | Esterui Applicatori (v | herosing the tabl) |      |                                                                                                    |  |
|                       | Application identifies |                    |      |                                                                                                    |  |
| Choose legacy account | ABC GROEP DAMU         |                    |      |                                                                                                    |  |
|                       |                        |                    |      |                                                                                                    |  |
|                       |                        |                    |      |                                                                                                    |  |

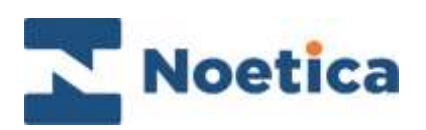

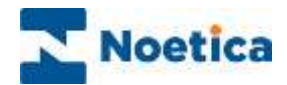

#### All rights reserved.

The content of this documentation, and other documentation and training materials provided, is the property of Noetica and is strictly confidential. You may not reproduce any part of this document without the prior consent of Noetica.

We believe that the information in our documentation and training materials is reliable, and we have taken much care in its preparation. However, we cannot accept any responsibility, financial or otherwise, for any consequences (including loss of profit, or indirect, special, or consequential damages) arising from the use of this material. There are no warranties that extend beyond the program specification.

You must exercise care to ensure that your use of the software is in full compliance with laws, rules, and regulations of the jurisdictions with respect to which it is used.

The information contained in this document may change. We may issue revisions from time to time to advice of changes or additions. We operate a policy of constantly improving and enhancing our application software. There is a possibility, therefore, that the format of screen display and printed output shown in this documentation may differ slightly from that provided in the software. It is our policy to update this documentation whenever a major release of software takes place.

Unattended Dialling List

Last updated April 2021

Synthesys is a registered trademark of Noetica.

Microsoft is a registered trademark and Windows is a trademark of the Microsoft Corporation in the USA and other countries.

All other trademarks recognised.

© Copyright 2021 Noetica

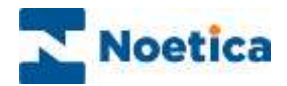

## CONTENT

| UNATTENDED DIALLING                       | . 4 |
|-------------------------------------------|-----|
| Opening the Campaign Manager              | . 4 |
| Creating an Unattended Dialling Campaign  | . 5 |
| Creating an Unattended Dial List          | . 6 |
| Active Times                              | . 7 |
| Setting Outbound List Active Times        | . 7 |
| Changing Active Time settings             | . 7 |
| Setting Outbound List Start and End Date  | . 7 |
| Setting Outbound List Advanced Properties | . 8 |
| Unattended Dialling Lines To Use          | . 8 |
| Unattended Dialling Switch To Use         | . 8 |
| Additional Advanced Outbound List Options | . 9 |

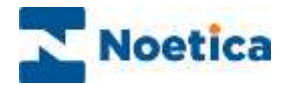

## UNATTENDED DIALLING

Unattended dialling lists do not require an agent to be logged in to initiate the calls. The dialler will dial the records automatically, whenever there are active calls available.

#### **Opening the Campaign Manager**

To add an 'Unattended' dialling list:

- Open the Synthesys<sup>™</sup> Campaign Manager in your preferred Web Browser.
- Enter the URL of your application server into the address field, e.g., http://WebserverName/campaignmanager.
- Next, enter your username and password, as provided by your system administrator.

| 0                             | 7-5)0-marmar +100           |                                      |  |
|-------------------------------|-----------------------------|--------------------------------------|--|
| in Minister Station, Sec. 199 |                             | And a set of the state of the set of |  |
| Noetica.                      | SYNTHESYS" CAMPAIEN MANAGER |                                      |  |
|                               |                             |                                      |  |
|                               | (A) second                  |                                      |  |
|                               | a manager a                 |                                      |  |
|                               | 1. AND                      |                                      |  |
|                               | and the second second       |                                      |  |
|                               |                             |                                      |  |
|                               |                             |                                      |  |
|                               |                             |                                      |  |
|                               |                             |                                      |  |
|                               |                             |                                      |  |
|                               |                             |                                      |  |
|                               |                             |                                      |  |
|                               |                             |                                      |  |
|                               |                             |                                      |  |
|                               |                             | 3.02.4                               |  |

The Campaign Manager will open, displaying the available workspaces, scripted apps, campaigns, outbound lists, and groups.

| Noetica.                                | SYNTHESYS" CAMPAIGN MANAGER                                                                                                    | brigitte | Log aff |
|-----------------------------------------|----------------------------------------------------------------------------------------------------|----------|---------|
| Global                                  | Global                                                                                                    |          |         |
| - M ABC ORDER DEMO                      | ≔ Summary                                                                                                    |          |         |
| ← ♥ ABC Quotes                          | Global Call Queue<br>View a list of all calls queued for the dialler, allowing you to search and filter using various criteria.                                               |          |         |
| • - · · · · · · · · · · · · · · · · · · | Outbound Groups<br>Create new groups which will allow you to blend several lists and fine tune the blending mix.                                                              |          |         |
|                                         | A Create New Outbound Group                                                                                                    |          |         |
|                                         | Run all calls queued for the dialiter against a Do Not Call (DNC) list, to remove any calls to numbers appearing on the DNC list<br>Process Do Not Call List for Global Queue |          |         |
| a                                       |                                                                                                    |          |         |

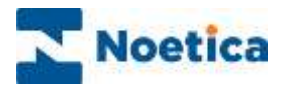

## Creating an Unattended Dialling Campaign

To add a new Campaign to a workspace

- Select the workspace for which you want to add the new campaign.
- Check that an Entity prefix has been allocated to the workspace.
- Click the **+Create Campaign** button under the Operations heading.
- Enter a name for the new campaign into the **Name** field.
- In the Create New Campaign dialog, select **Voice** as the **Campaign Type**, and **Unattended Dialling** as the **Default Dialling Mode**.

| Noetica.          | SYNTHESYS" CAMPA          | ign manager                          |                      |                       |                                                                                                    | trighte Logot       |
|-------------------|---------------------------|--------------------------------------|----------------------|-----------------------|----------------------------------------------------------------------------------------------------|---------------------|
| Cicted            | BABC ORDE                 | ER DEMO                              |                      |                       |                                                                                                    |                     |
| Es Workspaces     | @Workspace # De           | priner Tribers © le                  | nege (å Negel        | ng 🕐 Terradater       | a (D) transm                                                                                                    |                     |
| AllCOURT COMP     | E Summary                 |                                      |                      |                       |                                                                                                    |                     |
| - SABC Quotes     | Workspace Entit           | y<br>the following Entity repository |                      |                       |                                                                                                    |                     |
| o 💮 Nortica       | Entity Prefix             | Greate New Campaign                  |                      |                       |                                                                                                    |                     |
| • Sverification   | ABCORD                    | Name                                 | unaterated ballings  | at                    |                                                                                                    |                     |
| C Outbound Groups |                           | Campaign Type                        | • 🐢 voice            | o 🛃 Menne             | ging                                                                                                    |                     |
|                   | Workspace Call            | Default Dialling Mode                | Linetherstell During | 6                     |                                                                                                    | 2                   |
|                   | Viewa lut of all calls du | Tearra                               | Anigred<br>BK Englis |                       | Aveitable<br>Aveitable<br>Aveitable Team 2<br>Assessment<br>Ben<br>Ben<br>Ben<br>Ben<br>Ben<br>Ben<br>Ben<br>Ben<br>Ben<br>Ben | İ                   |
|                   | Queue Statistics          |                                      |                      |                       | BR Tearro<br>SR Terarti<br>BR TRANING DE<br>Co Not Call                                                                        | NOX .               |
|                   | Longbury statisticary     | Application Type                     | OScienciale          | Select                |                                                                                                    | 7                   |
|                   | Operations                |                                      | Enternal Application | (when using the 1000) |                                                                                                    |                     |
|                   | Create a new Campaign     | Choose legscy scooset                | ABC GADES DAME       |                       |                                                                                                    | 9                   |
|                   | + Contraction and         |                                      |                      |                       |                                                                                                    |                     |
|                   |                           |                                      |                      |                       | Ca                                                                                                    | nosi Create Carquig |

- Use the *Remove/ Assign* **2** d buttons, to assign the relevant Team(s) to the campaign.
- Next, select the Application Type, i.e., the Scripted App to be used with the campaign or External Application and add the associated Application identifier, if you are using Telephony SDK to pop a third-party application.
- Choose a Legacy Account if the associated workspace is not already displayed.
- Click Create Campaign to create the new campaign or Cancel the action.

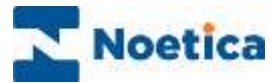

## Creating an Unattended Dial List

To add an unattended call list to the selected campaign.

| Noetica.                               | SYNTHESYS" CAMPAIGN MANAGER                                          | Segue Logist |
|----------------------------------------|----------------------------------------------------------------------|--------------|
| D China                                | General Application                                                  |              |
| b Rukasa                               | Apple attention                                                      |              |
| - IB ANC ORDER DEMO                    |                                                                      |              |
| 🐜 ABC Onter                            | In set Gubornes                                                      |              |
| ** ABC During                          | Citore                                                               |              |
| 0 🛃 ABCI                               |                                                                      |              |
| 0 - di AlChienaper                     |                                                                      |              |
| 0- # ABCORDCompage                     | Campaign Queue                                                       |              |
| o- di tenningro                        |                                                                      |              |
| o- ≠ secolotes                         |                                                                      |              |
| # \$Riterion                           |                                                                      |              |
|                                        | Queue Statistics                                                     |              |
| - @ Customert(P1                       | Display Burnmary                                                     |              |
| - # Customent/P)                       |                                                                      |              |
| ······································ | Operations                                                           |              |
| · shothigh                             | Create a new List in the Campaign or simply deter the Campaign Isalt |              |
| - Charmentality                        | P Caute Lat                                                          |              |
|                                        |                                                                      |              |

- Click the +Create List button under the Operations heading.
- Enter a name for your list into the **Name** field, of the Create New List dialog.

| Create New List |                                   | K                  |
|-----------------|-----------------------------------|--------------------|
| Name            | UnattendQialList                  |                    |
|                 | ✓ Valid                           |                    |
| Туре            | Unemended Dialling                | *                  |
|                 | Set as active                     |                    |
|                 | III Clone Default Recycling Rules |                    |
|                 | O Use Parent Recycling Rules      |                    |
|                 |                                   | Cancel Create List |

- To activate the list immediately, tick Set as active.
- To use the default recycling rules for the new call list, select **Clone Default Recycling Rules.** To use the recycling rules created specifically for the selected workspace or campaign, select **Use Parent Recycling Rules**.
- Click the Create List button, to create the unattended dialling call list.

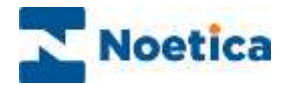

### Active Times

In the Active Times dialog, specify the date and time during which records for the selected active list should be dialled.

#### Setting Outbound List Active Times

• Select the list and click the **Timetable** (Active Times) tab at the top right of the List dialog.

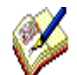

Active Times, displaying green cells, are by default enabled from 09:00 to 17:30, Monday to Friday.

| Noetica.                             | SYNTHESYS" CAMPAIEN MANAGER                                                                                                    |
|--------------------------------------|----------------------------------------------------------------------------------------------------|
| <ul> <li>- A ABOMocolging</li> </ul> | Constant and a constant and a consta |
| ABOCordimEmail                       | iğilat @oyanar @latings @tenside Officering =likely %tanar \$160 %tapmanı                                                                                                    |
| D ARCONDIANS                         | @ Active Times                                                                                                    |
| 0 - 🌪 ADCORDCampaign                 | E9 Save                                                                                                    |
| 0 - 📲 ERilbezagrij                   | C Artist Estates                                                                                                    |
| 🗖 — 🖷 SpecalOffere                   | Start Date 12 Apr 2021                                                                                                    |
| @ BEMoveGW                           | End Data 12.047 2021                                                                                                    |
| - # BRSam                            | 7 2 3 4 5 6 7 8 9 10 11 12 13 14 15 16 17 18 19 20 21 22 23 1                                                                                                    |
| @ Customers(P1                       | Mon                                                                                                    |
| @ GustomersSP2                       | Tue                                                                                                    |
| # Scheduk/Pastcode0W                 | The                                                                                                    |
| # Shidrigh                           | Fi                                                                                                    |
| Comparison and a second second       | 340                                                                                                    |

#### **Changing Active Time settings**

- To activate additional time slots, move your mouse pointer to the required time cell and drag the pointer from left to right, to activate the desired time slot.
- To de-select active times, move your mouse pointer to the required activated time cell and drag the pointer from left to right.
- To deactivate all active time periods, click the 'Clear' button at the bottom right of the Active Times dialog.

#### Setting Outbound List Start and End Date

• To set a *Start Date* and an *End Date* for your outbound list, tick the **Active between** checkbox and then select the required dates from the respective diary pages.

Next, go to the Settings tab, to define the number of *Unattended Dialling Lines To Use* and *Unattended Dialling Switch To Use* for this list, and other advanced properties, as required.

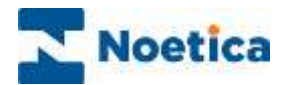

## Setting Outbound List Advanced Properties

#### Unattended Dialling Lines To Use

Set the number of calls to be made concurrently by the dialler.

Noetica recommend this figure to be 5-10. This can be set higher, but the setting will also depend on the lines\trunks that are available for the dialler to use.

A higher number will also burn through data more quickly. If you are unsure when using this setting, please contact your Noetica project resource.

| Noetica.                                                   | SYNTHESYS" CAMPAIGN I             | MANAGER                |                    |            | brigitter sog off |
|------------------------------------------------------------|-----------------------------------|------------------------|--------------------|------------|-------------------|
| Ф — М АБСІ         •           Ф — М АБСИнскарод         • | 🐻 UnattendedD                     | ialList (Last 10: 287) |                    |            | ſ                 |
| - ABCConfirmEnual                                          | lig Lut. 🖉 Organiser 💿            | Settings Citationale   | Q listpolog == Mod | le 🧏Guutan | 2 am              |
| - D AECORDSMS<br>- B ORCEmal                               | 🙆 Settings                        |                        |                    |            |                   |
|                                                            |                                   |                        |                    |            | Films             |
| O- 📲 SRM(cooping                                           | Name                              | Value                  |                    |            | Help              |
|                                                            | Answer Machine Detection          | (Qri 💙                 |                    |            | 0                 |
| - # BRMOVESW                                               | Anneer Machine Fax Timeout        | •                      | 2 Seconda          |            | Ð                 |
| di DDDalar                                                 | Answer Machine Detection Times    | ur 😐                   | 2 Sacondo          |            | 0                 |
| W DIVERS                                                   | Auto Diel                         | Q                      |                    |            | 0                 |
| CustomersSP1                                               | AutoDial Delay                    | •                      | io io              |            | θ                 |
| - @ CustomersBP2                                           | Clicker                           | o                      |                    |            | Θ                 |
| SchedulePostcodeSW                                         | Diel Order                        | 0                      |                    |            | 0                 |
| - # SticCrop1                                              | Dial Preference                   | (Sleeping 🛩)           |                    |            | 0                 |
|                                                            | (Juai Prefix                      | (                      |                    |            | 0                 |
| Graning                                                    | Idle Timesul                      |                        | g Seconds          |            | 0                 |
| 6 stramendielbiel.iet                                      | Unattended Dialling Lines To Use  | 5                      |                    |            | 0                 |
| • dl 22EmaiAndSMS                                          | Unattended Dialling Switch To Use |                        |                    |            | 0                 |

#### Unattended Dialling Switch To Use

If configured on a multi switch, you can choose the switch that will be making the dials. Leave blank to use the default switch.

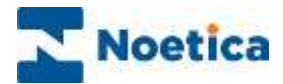

## Additional Advanced Outbound List Options

| Available Options      | Use                                                                                                    |
|------------------------|----------------------------------------------------------------------------------------------------|
| AnswerMachineDetection | Set to <i>True</i> to use AMD. *Can only be used for switches that support AMD.                                                                                                    |
|                        | If AMD is set to <b>True</b> and the dialler detects an answering machine it will drop the call. If AMD is set to <b>False</b> all connected calls will use the IVR strategies defined.                                                                                                    |
| AMDFalsePositiveRate   | False positive rate for answer machine detection.                                                                                                    |
| DedupeQueueOnTelephone | If set to <i>True</i> (False) a duplicate check will be carried out on the Queue table to ensure that when queuing new records, no duplicate telephone numbers will be added to a call list.                                                                                                    |
| Dial Preference        | Enter <b>Sleeping</b> , <b>Queued</b> , or <b>Both</b> to determine if due<br>sleeping or queued calls should be dialled first, or if a<br>mixture of both should be presented to agents in order of<br>their Queue ID. Deactivate and re-activate the call list to<br>refresh the internal PD dialling list. Deactivate and re-<br>activate the call list to refresh the internal PD dialling list.                  |
| Dial Prefix            | An appropriate dial prefix can be entered (e.g. 9 to dial out).                                                                                                    |
| Dial Order             | Instruct the dialler in which order to retrieve queued items.<br>Enter ReverseID if new Queue items should be presented<br>to agents before old Queue items. Enter ID, to present older<br>queued items before the newly queued calls. Deactivate and<br>re-activate the call list to refresh the internal PD dialling list.<br>Deactivate and re-activate the call list to refresh the internal<br>PD dialling list. |
| Priority Order         | Enter <b>None</b> , <b>Asc</b> or <b>Desc</b> to specify the order in which to<br>present priority calls. Entering <b>Desc will present calls with</b><br><b>higher priority settings first. Deactivate and re-activate</b><br>the call list to refresh the internal PD dialling list. <b>Deactivate</b><br><b>and re-activate</b> the list to refresh the internal PD dialling list.                                 |
| Use do not call list   | <b>True/ False</b> . If True, allows Synthesys <sup>™</sup> to check the telephone numbers in the PHOENIX_DoNotCallList table and to remove associated records from the call list.                                                                                                    |